# Sempre pronti ad aiutarti

Registrare il prodotto e richiedere assistenza all'indirizzo www.philips.com/support

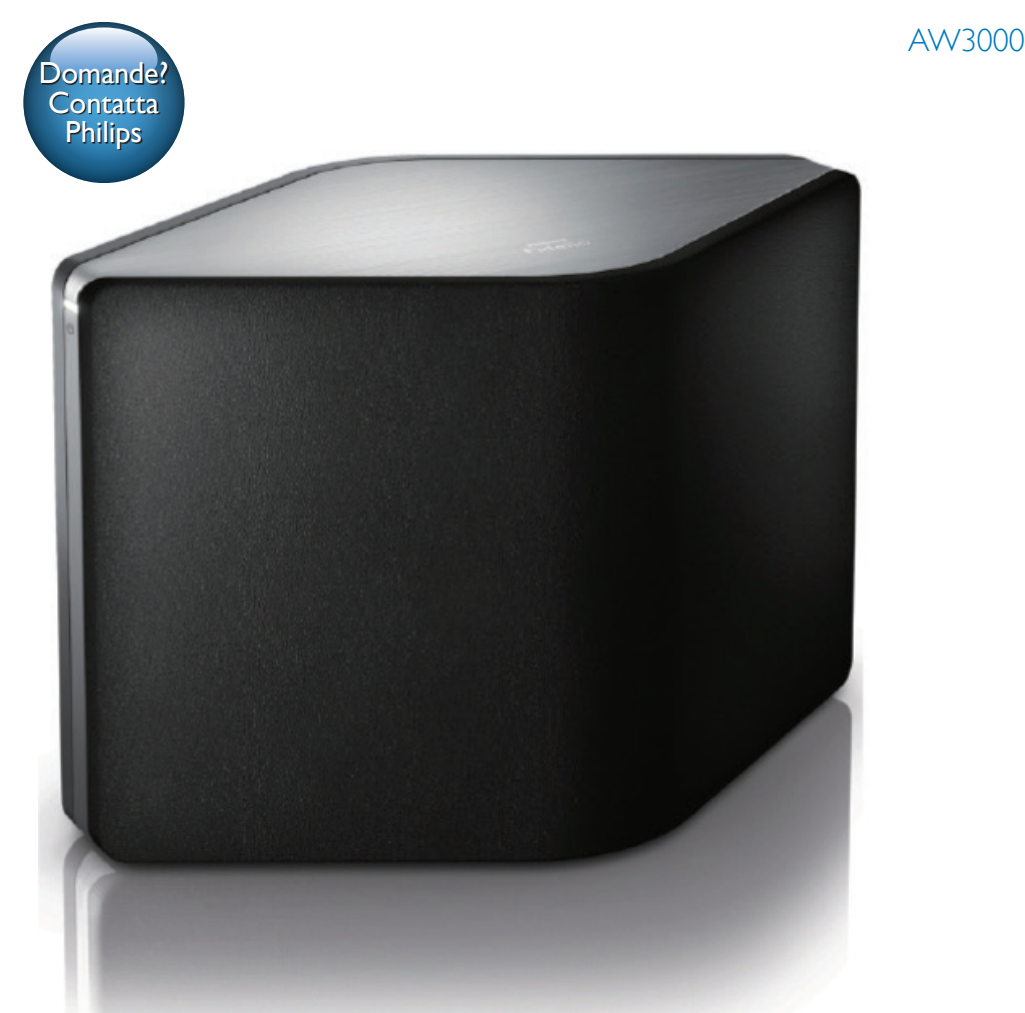

# Manuale utente

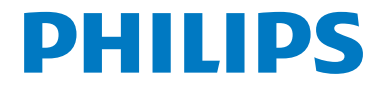

# Sommario

| 1 | Importante                                                                                                    |          |  |  |  |  |  |
|---|----------------------------------------------------------------------------------------------------|----------|--|--|--|--|--|
|   | Sicurezza<br>Avviso                                                                                               |          |  |  |  |  |  |
| 2 | Altoparlante Hi-Fi wireless<br>Introduzione                                                                       | 4<br>4   |  |  |  |  |  |
|   | Contenuto della confezione                                                                                        | 4        |  |  |  |  |  |
|   | Altri componenti necessari<br>Panoramica dell'unità principale                                                    | 4<br>5   |  |  |  |  |  |
| 3 | Preparazione<br>Download di Philips AirStudio+ Lite                                                               | 6        |  |  |  |  |  |
|   | sul proprio smartphone o tablet                                                                                   | 6        |  |  |  |  |  |
|   | Collegamento all'alimentazione e<br>accensione                                                                    | 7        |  |  |  |  |  |
| 4 | <b>Collegamento del dispositivo</b><br><b>AW3000 alla rete Wi-Fi domestica</b><br>Opzione 1: configurazione della | 9        |  |  |  |  |  |
|   | connessione wireless a un router<br>non WPS attraverso un dispositivo iOS<br>Opzione 2: configurazione attraverso | 10       |  |  |  |  |  |
|   | un router VVI-FI non VVPS e un<br>dispositivo Android<br>Opzione 3: configurazione della                          | 12       |  |  |  |  |  |
|   | connessione wireless a un router WPS<br>Opzione 4: configurazione della<br>connessione cablata attraverso un      | 14       |  |  |  |  |  |
|   | cavo Ethernet                                                                                                    | 16       |  |  |  |  |  |
| 5 | Riproduci                                                                                                    | 17       |  |  |  |  |  |
|   | attraverso AW/3000                                                                                                | 17       |  |  |  |  |  |
|   | Riproduzione da un dispositivo esterno                                                                            | 20       |  |  |  |  |  |
| 6 | Aggiorna firmware                                                                                                 | 21       |  |  |  |  |  |
| 7 | <b>Informazioni sul prodotto</b><br>Specifiche                                                                    | 23<br>23 |  |  |  |  |  |

| 8  | Risoluzione dei problemi                           | 24 |
|----|----------------------------------------------------|----|
| 9  | Appendice 1: montaggio del<br>dispositivo a parete | 26 |
| 10 | Appendice 2: significato dei colori<br>dei LED     | 27 |

# 1 Importante

# Sicurezza

Informazioni per l'Europa Simboli relativi alla sicurezza

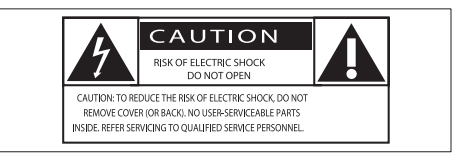

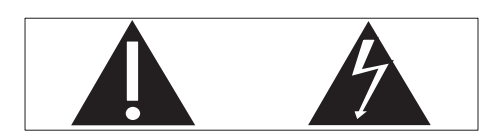

Il "punto esclamativo" richiama l'attenzione sulle funzioni per le quali è necessario leggere attentamente la documentazione allegata per evitare problemi relativi a funzionamento e manutenzione.

Il simbolo del "fulmine" indica componenti non isolati all'interno del prodotto che possono causare uno shock elettrico.

Per ridurre il rischio di incendi o scosse elettriche, non esporre il prodotto a pioggia o umidità e non posizionare alcun oggetto contenente liquidi (ad esempio un vaso) sull'apparecchio.

- 1 Leggere le istruzioni.
- 2 Conservare le istruzioni.
- 3 Fare attenzione a tutte le avvertenze.
- Seguire tutte le istruzioni.
- 5 Non utilizzare l'apparecchio vicino all'acqua.
- 6 Pulire solo con un panno asciutto.

- (7) Non ostruire le aperture per la ventilazione. Eseguire l'installazione in base a quanto previsto dalle istruzioni del produttore.
- 8 Non rimuovere il rivestimento del prodotto.
- 9 Non esporre il prodotto a sgocciolii/ spruzzi d'acqua, pioggia o forte umidità.
- (10) Tenere lontano il prodotto dalla luce diretta del sole, fiamme vive o calore.
- Non installare vicino ad alcuna fonte di calore, come radiatori, termoregolatori, fornelli o altri apparecchi elettrici (inclusi gli amplificatori).
- (12) Non posizionare alcuna apparecchiatura elettrica sul prodotto.
- (13) Non posizionare potenziali oggetti pericolosi sul prodotto (ad esempio oggetti che contengono liquidi, candele accese, ecc...).
- (14) Se si usa la spina di alimentazione o un accoppiatore per scollegare il dispositivo, assicurarsi che la spina e l'accoppiatore siano facilmente accessibili.

### Avvertenza

- Non rimuovere il rivestimento dell'apparecchio per nessun motivo.
- Non lubrificare mai alcuna parte dell'apparecchio.
- Non posizionare mai l'apparecchio su un'altro dispositivo.
- Tenere lontano l'apparecchio dalla luce diretta del sole, fiamme vive o fonti di calore.
- Assicurarsi di poter raggiungere facilmente il cavo di alimentazione, la presa o l'adattatore per scollegare l'apparecchio dall'alimentazione.

Rischio di surriscaldamento! Non installare questo apparecchio in spazi ristretti. Lasciare almeno 10 cm di spazio libero attorno all'apparecchio per garantire un corretto ricircolo dell'aria. Accertarsi che tende o altri oggetti non coprano le aperture di ventilazione dell'apparecchio.

# Avviso

# **€€**0560

Questo prodotto è conforme ai requisiti sulle interferenze radio della Comunità Europea.

Questo prodotto è conforme ai requisiti della direttiva 1999/5/CE.

### Modifiche

Le modifiche non autorizzate dal produttore rendono nullo il diritto dell'utente ad utilizzare il prodotto.

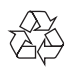

Questo prodotto è stato progettato e realizzato con materiali e componenti di alta qualità, che possono essere riciclati e riutilizzati.

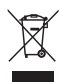

Quando su un prodotto si trova il simbolo del bidone dei rifiuti con una croce, significa che tale prodotto è soggetto alla Direttiva Europea 2002/96/CE.

Informarsi sul sistema di raccolta differenziata in vigore per i prodotti elettrici ed elettronici. Attenersi alle normative locali per lo smaltimento dei rifiuti e non gettare i vecchi prodotti nei normali rifiuti domestici. Il corretto smaltimento dei prodotti usati aiuta a prevenire l'inquinamento ambientale e possibili danni alla salute.

#### Informazioni per il rispetto ambientale

L'uso di qualsiasi imballo non necessario è stato evitato. Si è cercato, inoltre, di semplificare la raccolta differenziata, usando per l'imballaggio tre materiali: cartone (scatola), polistirene espanso (materiale di separazione) e polietilene (sacchetti, schiuma protettiva). Il sistema è composto da materiali che possono essere riciclati e riutilizzati purché il disassemblaggio venga effettuato da aziende specializzate. Attenersi alle norme locali in materia di riciclaggio di materiali per l'imballaggio, batterie usate e apparecchiature obsolete.

Android è un marchio di Google Inc. L'uso di questo marchio è soggetto ad autorizzazione da parte di Google.

Simbolo dell'apparecchiatura Classe II

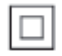

Apparecchio di Classe II con doppio isolamento e senza dispositivi per la messa a terra.

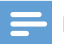

#### Nota

 La targhetta del modello è situata sul retro dell'apparecchio.

# 2 Altoparlante Hi-Fi wireless

Congratulazioni per l'acquisto e benvenuti in Philips! Per trarre il massimo vantaggio dall'assistenza fornita da Philips, registrare il proprio prodotto sul sito: www.philips.com/ welcome.

Quando si contatta Philips, verrà richiesto il numero del modello e il numero di serie dell'apparecchio. Il numero di modello e il numero di serie si trovano sulla base dell'apparecchio. Annotare i numeri qui: N° modello N° di serie

# Introduzione

Con questo altoparlante Hi-Fi wireless, è possibile:

- ascoltare la musica da un'applicazione compatibile con DLNA/UPnP;
- ascoltare le stazioni radio via Internet o servizi musicali online.
- riprodurre musica da altri dispositivi audio o attraverso la presa MP3-LINK.

# Contenuto della confezione

Controllare e identificare i seguenti contenuti della confezione:

- Altoparlante Hi-Fi wireless con Wi-Fi integrato
- 1 alimentatore CA
- Guida rapida
- Scheda di sicurezza

# Altri componenti necessari

Per la riproduzione in streaming wireless dell'audio tramite AW3000, è necessario:

- un router con certificazione Wi-Fi
- un dispositivo iOS o Android, ad esempio un iPod touch/iPhone/iPad o un telefono o tablet Android;
- l'applicazione Philips AirStudio+ Lite disponibile sull'App Store di Apple (per i dispositivi iOS) o Play Store di Google (per i dispositivi Android)

AW3000 deve essere collegato alla stessa rete locale del dispositivo iOS/Android tramite il router Wi-Fi.

# Panoramica dell'unità principale

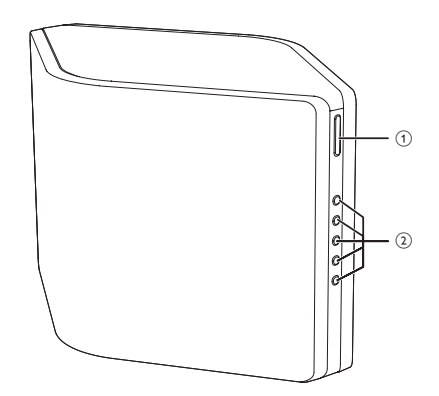

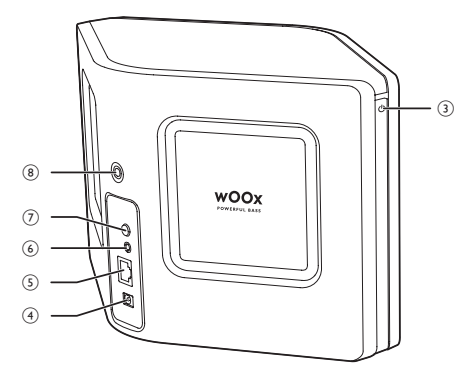

### 1 +/-

• Consentono di regolare il volume.

#### 2 Tasti numerici (da 1 a 5)

- Consentono di sintonizzarsi su una stazione radio via Internet preimpostata:
- Tasto numerico 1: consente di ripristinare il dispositivo.
- Indicatore di stato/alimentazione/pulsante
   ウ
  - Mostra lo stato corrente del dispositivo.
  - Consente di accendere il dispositivo o di impostarlo in modalità normale o Eco standby.

### 4 DC IN

Consente di collegare l'alimentatore:

### 5 ETHERNET

• (Opzionale) Consente il collegamento a un router wireless attraverso un cavo Ethernet (non fornito).

### 6 MP3-LINK

 Consente di collegare un lettore audio esterno attraverso un cavo audio da 3,5 mm (non fornito).

### 7 Pulsante WI-FI SETUP

• Consente di collegare il dispositivo a una rete Wi-Fi.

### 8 Foro per vite per montaggio a parete

### Suggerimento

 È possibile consultare l'Appendice 1 per informazioni sul montaggio a parete (vedere 'Appendice 1: montaggio del dispositivo a parete' a pagina 30).

# 3 Preparazione

Seguire sempre le istruzioni di questo capitolo in sequenza.

## Download di Philips AirStudio+ Lite sul proprio smartphone o tablet

 (Per gli utenti di iPod Touch, iPhone e iPad) Installare Philips AirStudio+ Lite dall'App Store Apple ed eseguire l'applicazione.

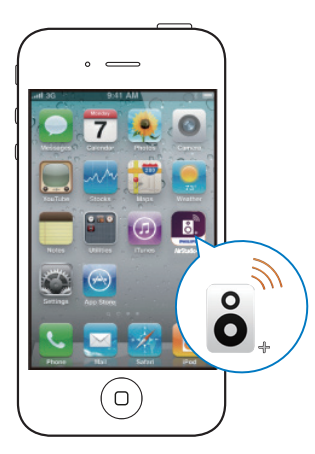

(Per gli utenti di smartphone o tablet Android) Installare **Philips AirStudio+ Lite** dal **Play Store** di Google ed eseguire l'applicazione.

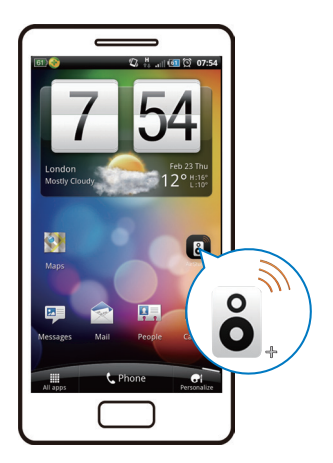

2 Toccare lo schermo sulla destra per visualizzare le pagine di introduzione, quindi accedere alla pagina Setup (Configurazione) oppure toccare Skip intro (Salta introduzione) per entrare nella pagina Setup iniziale direttamente.

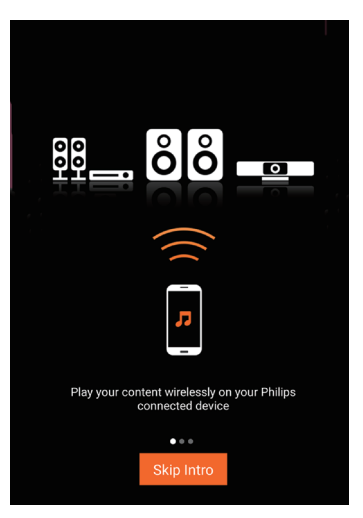

**3** Sulla pagina **Setup** (Configurazione) iniziale, toccare **Setup a new speaker** (Configura un nuovo altoparlante).

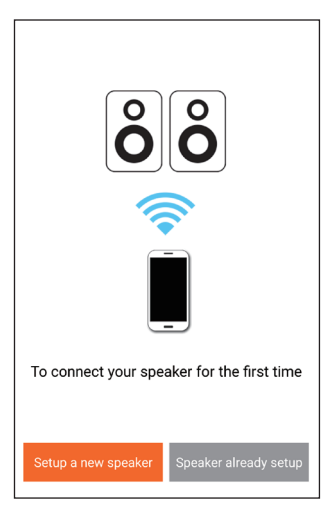

4 Leggere i passaggi di configurazione generale, quindi toccare **Next** (Avanti).

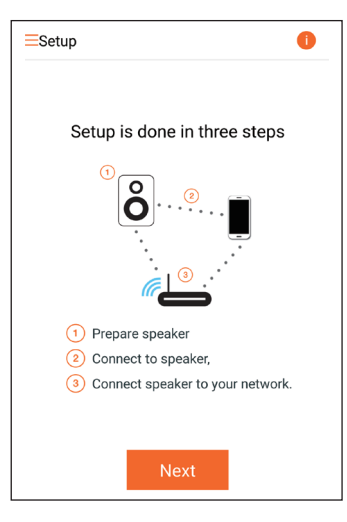

## Collegamento all'alimentazione e accensione

#### Attenzione

- Rischio di danni al prodotto! Assicurarsi che la tensione dell'alimentazione corrisponda a quella indicata sulla parte inferiore del dispositivo.
- Rischio di scosse elettriche! Quando si scollega l'adattatore CA, staccare sempre la spina dalla presa. Non tirare mai il cavo.
- Prima di collegare il cavo di alimentazione CA, accertarsi di aver eseguito tutti gli altri collegamenti.
- 1 Leggere le istruzioni di collegamento all'alimentazione sull'applicazione.

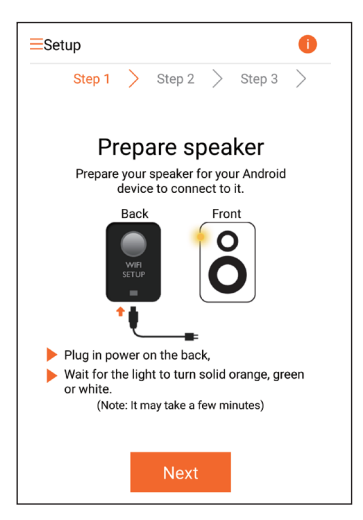

- 2 Collegare il cavo di alimentazione CA:
  - alla presa DC IN sul retro del dispositivo.
  - alla presa di corrente a muro.
  - → Il dispositivo si accende automaticamente.
  - → L'indicatore di stato/alimentazione lampeggia in ambra durante l'avvio.
  - → Dopo un po', alla prima configurazione, l'indicatore di stato/alimentazione rimane acceso senza lampeggiare.

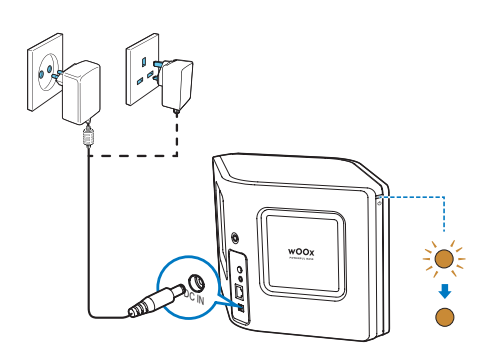

**3** Toccare Next (Avanti) sulla schermata dell'applicazione per continuare.

# Passaggio dalla modalità standby Eco Power a quella normale

- Per impostare l'unità in modalità standby normale, premere brevemente il pulsante/ indicatore di alimentazione sopra 心.
  - ➡ L'indicatore di stato/alimentazione diventa verde.
- Per passare alla modalità standby Eco Power, tenere premuto il pulsante di alimentazione/indicatore sopra o per al massimo 3 secondi, quindi rilasciare il pulsante.
  - L'indicatore di stato/alimentazione diventa brevemente ambra per poi spegnersi.

 Per attivare il dispositivo dalla modalità standby normale o Eco Power, premere di nuovo il pulsante/indicatore di alimentazione sopra O.

|                                                               | Funzionamento                                                                                                    | Stato LED                                 |
|---------------------------------------------------------------|----------------------------------------------------------------------------------------------------|-------------------------------------------|
| Acce-<br>so -><br>Standby<br>normale                          | Premere brevemente<br>l'indicatore/pulsante di<br>alimentazione sopra &.                                                              | Ambra/bianco<br>-> Verde                  |
| Acceso/<br>Standby<br>normale<br>-> Stand-<br>by Eco<br>Power | Tenere premuto l'indicato-<br>re/pulsante di alimentazio-<br>ne sopra & per al massimo<br>3 secondi, quindi rilasciare i<br>pulsante. | Ambra/bianco<br>o verde -><br>Spento<br>I |
| Standby<br>normale/<br>Standby<br>Eco<br>Power-><br>Acceso    | Premere brevemente<br>l'indicatore/pulsante di<br>alimentazione sopra O.                                                              | Verde/Spento<br>-> Ambra/<br>bianco       |

# 4 Collegamento del dispositivo AW3000 alla rete Wi-Fi domestica

Per collegare AW3000 alla rete Wi-Fi di casa esistente, è necessario applicare a AW3000 le impostazioni della propria rete Wi-Fi. Scegliere il metodo di configurazione preferito sulla base dei presupposti elencati sotto.

| Piattaforma<br>del<br>dispositivo<br>portatile | Tipo di<br>router<br>Wi-Fi | Altro<br>requisito | Metodo di<br>configura-<br>zione                                                                                                    |
|------------------------------------------------|----------------------------|--------------------|----------------------------------------------------------------------------------------------------|
| iOS                                            | Non<br>WPS                 | No                 | Scegliere l'op-<br>zione 1 (vede-<br>re 'Opzione<br>1: configura-<br>zione della<br>connessione<br>wireless a<br>un router<br>non VVPS<br>attraverso un<br>dispositivo<br>iOS' a pagina<br>10). |
| Android                                        | Non<br>WPS                 | No                 | Scegliere l'op-<br>zione 2 (vede-<br>re 'Opzione 2:<br>configurazio-<br>ne attraverso<br>un router Wi-<br>Fi non WPS e<br>un dispositivo<br>Android' a<br>pagina 12).                           |

| iOS o<br>Android | WPS                 | No                                          | Scegliere l'op-<br>zione 3 (vede-<br>re 'Opzione<br>3: configura-<br>zione della<br>connessione<br>wireless a un<br>router WPS' a<br>pagina 14).                 |
|------------------|---------------------|---------------------------------------------|----------------------------------------------------------------------------------------------------|
| iOS o<br>Android | Non<br>WPS o<br>WPS | Si<br>dispone<br>di un<br>cavo<br>Ethernet. | Scegliere l'op-<br>zione 4 (vede-<br>re 'Opzione<br>4: configura-<br>zione della<br>connessione<br>cablata attra-<br>verso un cavo<br>Ethernet' a<br>pagina 16). |

Prima di collegare AW3000 alla rete Wi-Fi di casa, assicurarsi che:

- (1) il router Wi-Fi sia acceso e che funzioni correttamente;
- (2) AW3000 sia stato acceso e avviato correttamente (vedere 'Collegamento all'alimentazione e accensione' a pagina 7).
- (3) sia stata annotata la password Wi-Fi.

Una volta eseguita la connessione, AW3000 memorizzerà le impostazioni della propria rete Wi-Fi. Quindi è possibile riprodurre musica o ascoltare la radio via Internet tramite **Philips AirStudio+ Lite** quando AW3000 è acceso e collegato alla rete Wi-Fi automaticamente.

### Opzione 1: configurazione della connessione wireless a un router non WPS attraverso un dispositivo iOS

- Prima della configurazione, accertarsi che il proprio dispositivo iOS sia collegato alla rete Wi-Fi domestica.
- 2 Selezionare Standard SETUP (CONFIGURAZIONE standard) e toccare Next (Successivo).

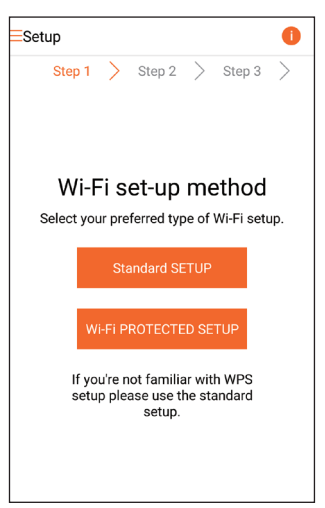

**3** Leggere le istruzioni di configurazione Wi-Fi sull'applicazione.

| . < | Se                                      | Next                                   |           |
|-----|-----------------------------------------|----------------------------------------|-----------|
|     |                                         | Power light                            | <i>()</i> |
|     | Back                                    | Front                                  |           |
|     | → WIFI<br>SETUP                         | Ô                                      |           |
|     | Short press (< 1 s<br>button on the bac | sec) Wi-Fi setup<br>ok of speaker once |           |
|     | Power light blinks                      | amber.                                 |           |
|     | Now tap 'Next'.                         |                                        |           |
|     |                                         |                                        |           |

- 4 Come indicato, premere brevemente WI-FI SETUP sulla parte posteriore di AVV3000.
  - ➡ L'indicatore di stato/alimentazione inizia a lampeggiare in ambra e bianco in maniera alternata.
  - ➡ Viene visualizzata una nuova rete Wi-Fi creata da AW3000, con nome di rete (SSID) Philips\_Install.

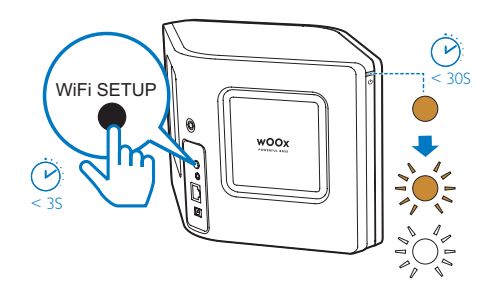

5 Toccare Next (Avanti) sulla schermata dell'applicazione e poi leggere come proseguire con la configurazione di rete.

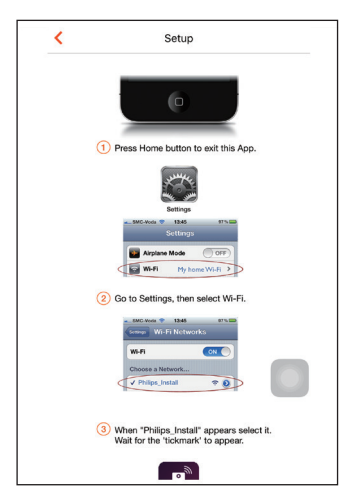

6 Come indicato, uscire dall'applicazione e selezionare **Philips\_Install** dall'elenco delle reti Wi-Fi disponibili.

| Settings                   | Wi-Fi |                    |
|----------------------------|-------|--------------------|
|                            |       |                    |
| Wi-Fi                      |       |                    |
| <ul> <li>GB_PUB</li> </ul> |       | ê 🗢 🚺              |
| CHOOSE A NETWORK           |       |                    |
| Buffalo-A-6G               |       | <b>€</b> ╤ (j)     |
| Buffalo-8-2.43             |       | <b>€ ≑ (i</b> )    |
| 00V8_89                    |       | ∎ <del>?</del> (i) |
| GB_PRI                     |       | <b>•</b> ≈ (j)     |
| GB_TRA                     |       | <b>a</b> ≈ (j)     |
| My home Wi-Fi              |       | ∎ <del>?</del> (j) |
| Philips_Install            |       | <b>∻</b> (i)       |
| WLAN-PHI                   |       | <b>₽</b>           |
| WLAN-PUB                   |       | <b>a</b> ≈ (j)     |
| Other                      |       |                    |
|                            |       | O                  |

- 7 Accertarsi che il dispositivo iOS sia collegato a Philips\_Install e poi tornare a Philips AirStudio+ Lite.
- 8 Attendere fino a quando non appare la finestra per l'immissione della password.

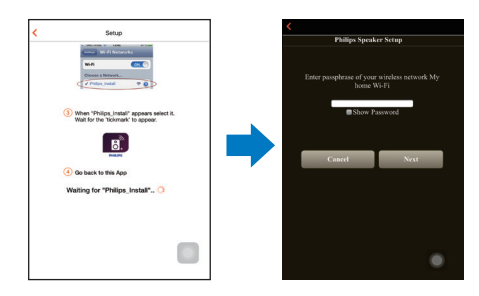

9 Inserire la password della rete Wi-Fi domestica, toccare Done (Fine) per terminare, quindi toccare Next (Avanti).

| Philips Speaker Setup Enter passphrase of your wireless network My home Wi-Fi Show Password Cancel Next Done 1 2 3 4 5 6 7 8 9 0                                                                                                    | <                 |         |              |        |       |       |      |           |  |
|----------------------------------------------------------------------------------------------------|-------------------|---------|--------------|--------|-------|-------|------|-----------|--|
| Enter passphrase of your wireless network My<br>home Wi-Fi<br>Show Password<br>Cancel Next<br>Cancel Next<br>Done<br>1 2 3 4 5 6 7 8 9 0                                                                                                    |                   | Phil    | lips Spea    | 1ker S | Setuj | р     |      |           |  |
| Enter passphrase of your wireless network My<br>home Wi-Fi<br>Show Password<br>Cancel Next<br>Cancel Next<br>Done<br>1 2 3 4 5 6 7 8 9 0                                                                                                    |                   |         |              |        |       |       |      |           |  |
| Enter passphrase of your wireless network My<br>home Wi-Fi<br>Show Password<br>Cancel Next<br>Cancel Next<br>Done<br>1 2 3 4 5 6 7 8 9 0                                                                                                    |                   |         |              |        |       |       |      |           |  |
| home Wi-Fi<br>Show Password Cancel Next Cancel Next Done 1 2 3 4 5 6 7 8 9 0                                                                                                    | Enter p           | assphra | ise of yo    | ur wi  | reles | s net | worl | c My      |  |
| Show Password       Cancel     Next        >       1     2     3     4     5     6     7     8     9     0       1     2     3     4     5     6     7     8     9     0                                                                                                    |                   |         | home         | Wi-I   | 7i    |       |      |           |  |
| Show Password           Cancel         Next           Cancel         Next           I         2         3         4         5         6         7         8         9         0           I         2         3         4         5         6         7         8         9         0 |                   | _       |              |        |       |       |      |           |  |
| Cancel         Next            >         Done           1         2         3         4         5         6         7         8         9         0                                                                                                    |                   |         | Show         | Passy  | vord  |       |      |           |  |
| Cancel         Next            >         Done           1         2         3         4         5         6         7         8         9         0                                                                                                    | Blow I assword    |         |              |        |       |       |      |           |  |
| Control         Done           1         2         3         4         5         6         7         8         9         0                                                                                                    | Cancel Next       |         |              |        |       |       |      |           |  |
| Conc         Done           1         2         3         4         5         6         7         8         9         0                                                                                                    | Canter            |         |              |        |       |       |      |           |  |
| 1 2 3 4 5 6 7 8 9 0                                                                                                    | $\langle \rangle$ |         |              |        |       | C     | one  |           |  |
|                                                                                                    | 1                 | 2 3     | 4 5          | 6      | 7     | 8     | 9    | 0         |  |
|                                                                                                    |                   |         |              |        |       | -     |      | -         |  |
| - / : ; ( ) \$ & @ "                                                                                                    | - 1               | / :     | ; (          | )      | \$    | &     | @    | "         |  |
| #+= . , ? ! ' 🗵                                                                                                    | #+=               |         | , ? !        |        |       | 1     |      | $\otimes$ |  |
|                                                                                                    |                   |         |              |        |       |       |      |           |  |
| ABC space return                                                                                                    | AB                | с       | space return |        |       |       |      |           |  |

\* Se la propria password Wi-Fi contiene caratteri speciali come #/:/;/ ', è necessario modificarla. 10 Denominare l'altoparlante come si preferisce e poi toccare OK per collegare AW3000 alla rete Wi-Fi domestica.

| Select a name for your |    |
|------------------------|----|
| device                 |    |
| PhilipsAW3000          | ×  |
| Living Room            |    |
| Kitchen                |    |
| Bedroom                |    |
| Custom                 |    |
| Cancel                 | ок |
|                        |    |
|                        |    |
|                        |    |
|                        |    |
|                        |    |

- **11** Attendere finché l'indicatore di stato/di alimentazione su AW3000 non diventa bianco fisso.
  - → La seguente schermata dell'applicazione appare.
  - → AW3000 è connesso correttamente alla rete Wi-Fi di casa.

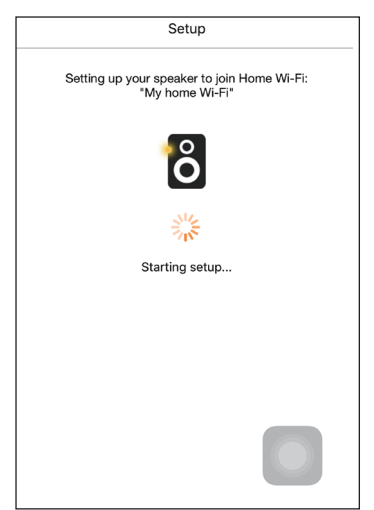

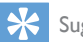

#### Suggerimento

 Dopo aver eseguito la configurazione di rete, è possibile toccare Rock n' Roll sulla schermata dell'applicazione per riprodurre direttamente la musica. Per maggiori dettagli, andare alla sezione "Riproduzione" (vedere 'Riproduci' a pagina 17).

### Opzione 2: configurazione attraverso un router Wi-Fi non WPS e un dispositivo Android

- Prima della configurazione, accertarsi che il proprio dispositivo Android sia collegato alla rete Wi-Fi domestica.
- 2 Selezionare Standard SETUP (CONFIGURAZIONE standard) e toccare Next (Successivo).

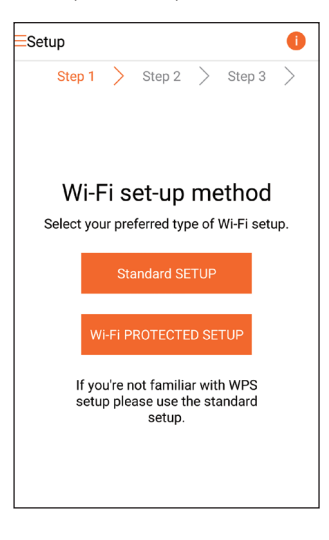

**3** Leggere le istruzioni di configurazione Wi-Fi sull'applicazione.

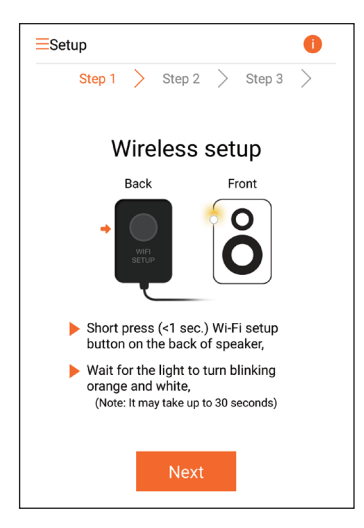

- 4 Come indicato, premere brevemente WI-FI SETUP sulla parte posteriore di AVV3000.
  - ➡ L'indicatore di stato/alimentazione lampeggia in ambra e bianco in maniera alternata.
  - ➡ Viene visualizzata una nuova rete Wi-Fi creata da AW3000, con nome di rete (SSID) Philips\_Install.

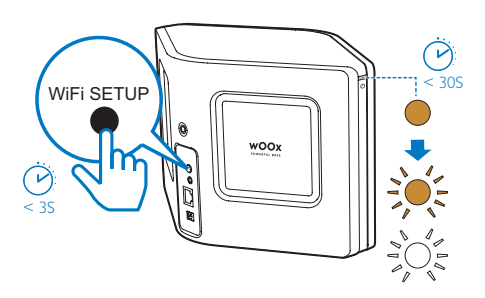

- 5 Toccare Next (Avanti) sulla schermata dell'applicazione.
  - ➡ Il dispositivo Android avvia la connessione con la nuova rete Wi-Fi creata da AW3000 automaticamente.

| ESetup 1 |           |        |            |       |           |         |
|----------|-----------|--------|------------|-------|-----------|---------|
|          | Step 1    | $\geq$ | Step 2     | >     | Step 3    | $\geq$  |
|          |           |        |            |       |           |         |
|          |           |        |            |       |           |         |
|          |           |        |            |       |           |         |
|          | Conn      | ect    | ting to    | o si  | peake     | er      |
|          |           |        | $\bigcirc$ |       |           |         |
|          | Waiting f | or Sp  | eaker Wi-  | Fi to | get ready | <i></i> |
|          |           |        |            |       |           |         |
|          |           |        |            |       |           |         |
|          |           |        |            |       |           |         |
|          |           |        |            |       |           |         |

6 Attendere finché l'altoparlante non viene trovato.

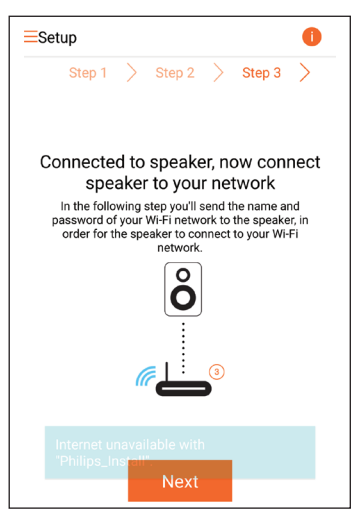

7 Selezionare la propria rete Wi-Fi, quindi toccare **Next** (Avanti).

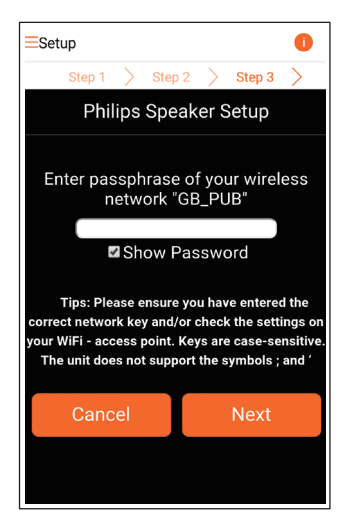

\* Se la propria password Wi-Fi contiene caratteri speciali come #/:/;/ ', è necessario modificarla.

8 Denominare l'altoparlante come si preferisce e poi toccare OK per collegare AW3000 alla rete Wi-Fi domestica.

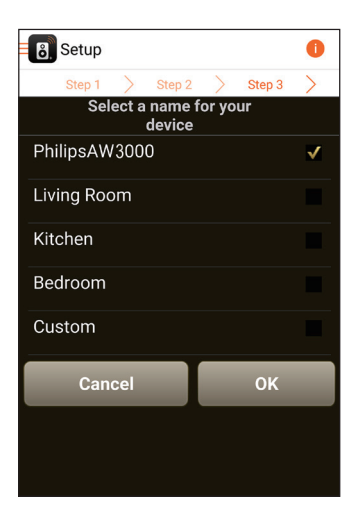

- 9 Attendere finché l'indicatore di stato/di alimentazione su AW3000 non diventa bianco fisso.
  - → AW3000 è connesso correttamente alla rete Wi-Fi di casa.

#### - Nota

 Dopo aver eseguito la configurazione di rete, è possibile toccare Rock n' Roll sulla schermata dell'applicazione per riprodurre direttamente la musica. Per maggiori dettagli, andare alla sezione "Riproduzione" (vedere 'Riproduci' a pagina 17).

### Opzione 3: configurazione della connessione wireless a un router WPS

 Selezionare Wi-Fi PROTECTED SETUP e toccare Next (Successivo).

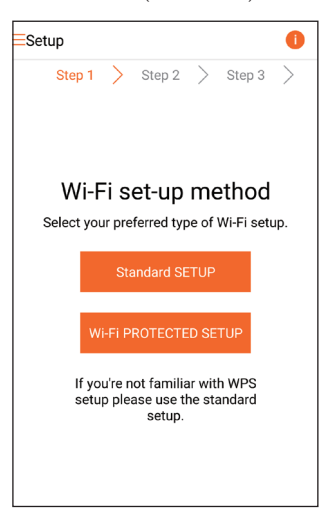

2 Leggere le istruzioni relative alla configurazione WPS.

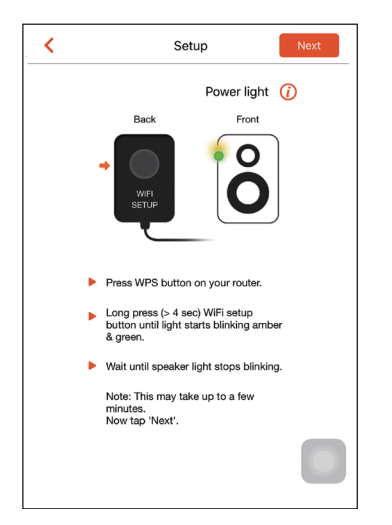

- 3 Come indicato, tenere premuto WI-FI SETUP sulla parte posteriore di AW3000.
  - ➡ L'indicatore di stato/alimentazione lampeggia in ambra e verde in maniera alternata.

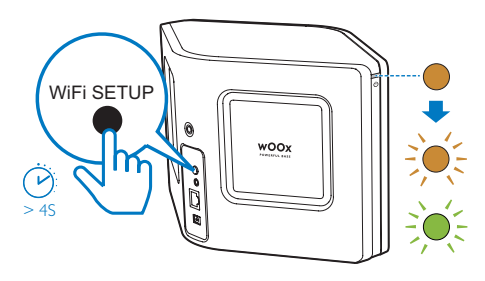

4 Premere il pulsante WPS sul router Wi-Fi.

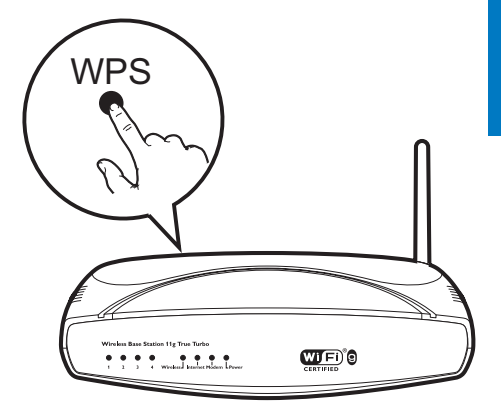

- 5 Attendere finché l'indicatore di stato/ alimentazione su AW3000 non diventa bianco fisso, quindi toccare **Next** (Avanti) sulla schermata dell'applicazione.
  - → La seguente schermata dell'applicazione appare.
  - → AW3000 è connesso correttamente alla rete Wi-Fi di casa.

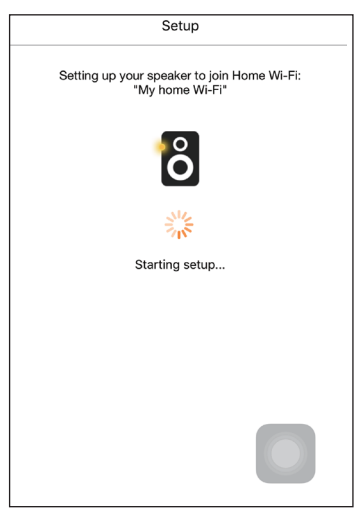

#### Suggerimento

- Per alcuni router Wi-Fi, potrebbe essere necessario tenere premuto il pulsante WPS per la connessione Wi-Fi o per abilitare la funzione WPS PBC dalle pagine di configurazione del router. Per ulteriori dettagli, consultare il manuale del router.
- Dopo aver eseguito la configurazione di rete, è possibile toccare Rock n' Roll sulla schermata dell'applicazione per riprodurre direttamente la musica. Per maggiori dettagli, andare alla sezione "Riproduzione" (vedere 'Riproduci' a pagina 17).

# Opzione 4: configurazione della connessione cablata attraverso un cavo Ethernet

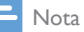

- Se si usa una connessione cablata, basta selezionare Speaker already setup (Altoparlante già configurato) sulla pagina Setup (Configurazione) iniziale (vedere 'Download di Philips AirStudio+ Lite sul proprio smartphone o tablet' a pagina 6).
- Se dopo aver provato la connessione wireless si passa a un collegamento cablato, è necessario ripristinare l'altoparlante Hi-Fi wireless (vedere 'Risoluzione dei problemi' a pagina 28).

- 2 Collegare un cavo Ethernet (non fornito):
  - alla presa ETHERNET sul retro del dispositivo
  - a una delle porte Ethernet sul router Wi-Fi domestico

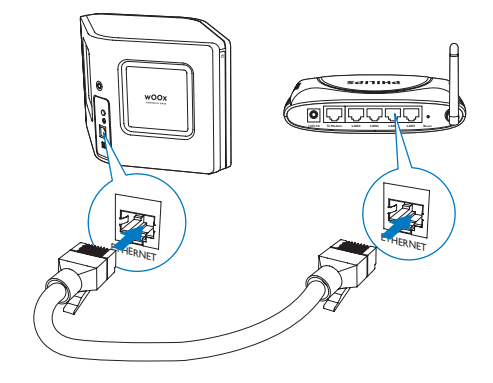

- 3 Attendere finché l'indicatore di stato/ alimentazione non diventa bianco fisso.
  - → AW3000 è connesso correttamente alla rete Wi-Fi di casa.

# 5 Riproduci

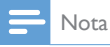

 Per trasmettere musica in streaming all'altoparlante tramite UPnP DLNA, utilizzare l'applicazione preferita dal proprio smartphone o PC/Mac che supporta UPnP DLNA,

# Ascolto delle stazioni radio Internet attraverso AW3000

1 Eseguire Philips AirStudio+ Lite sul proprio smartphone o tablet iOS o Android.

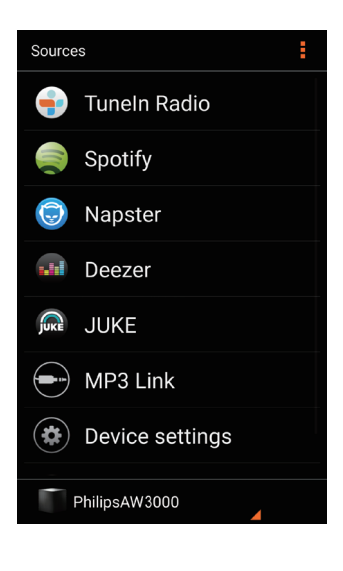

2 Cercare una stazione radio via Internet per nome o posizione, lingua ecc.

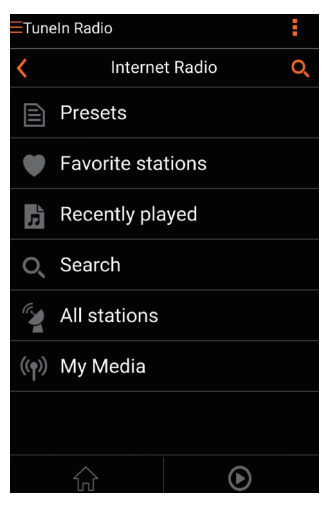

**3** Per sintonizzarsi su una stazione radio via Internet, selezionare e toccare il suo nome nell'elenco dei risultati.

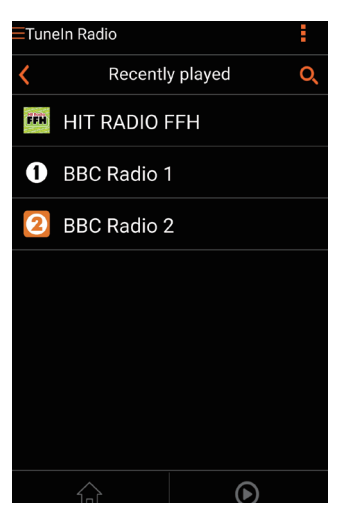

# Stazioni radio via Internet preimpostate

- 1 Sintonizzarsi su una stazione radio via Internet e toccare 🖪.
  - → Un elenco di stazioni radio preimpostate appare.

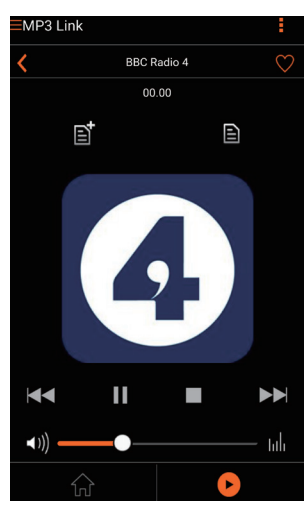

- 2 Toccare una riga nell'elenco dove si vuole aggiungere la stazione preimpostata. Per esempio, se si vuole assegnare il numero preimpostato 2 a questa stazione, toccare la seconda riga.
  - Un messaggio compare, mostrando il nome della stazione e il numero preimpostato.

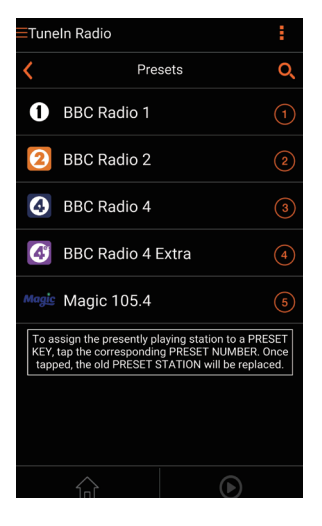

- **3** Toccare **OK** nella finestra del messaggio per confermare.
  - → La stazione viene aggiunta nell'elenco delle stazioni radio preimpostate.

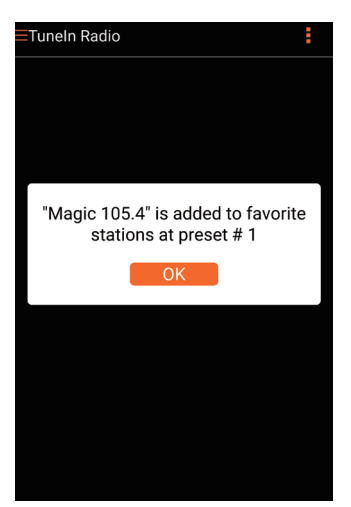

4 Ripetere le procedure suddette per aggiungere altre stazioni preimpostate.

#### Suggerimento

 Non è possibile cancellare direttamente una stazione radio preimpostata, ma si può sostituirla con un'altra stazione radio. Per esempio, se si vuole cancellare una stazione al numero preimpostato 3, è possibile sintonizzarsi su un'altra stazione radio, toccare E e poi la terza riga per sostituire la stazione precedente.

# Per sintonizzarsi su una stazione radio preimpostata:

- Premere i tasti numerici (1-5) su AW3000 direttamente per sintonizzarsi sulle prime cinque stazioni radio preimpostate.
- È possibile andare anche in **Presets** (Preimpostazioni) sulla schermata dell'applicazione e toccare una delle stazioni preimpostate per avviare la riproduzione.

### Creazione dell'elenco dei preferiti

1 Sintonizzarsi su una stazione radio via Internet.

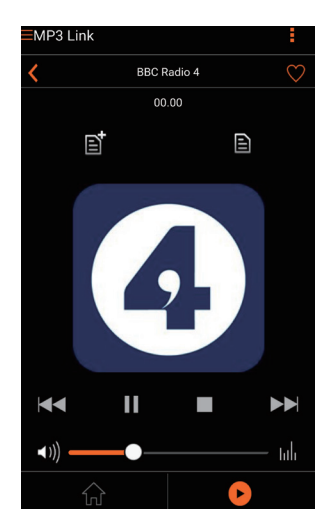

2 Toccare ♥ per aggiungere la stazione nell'elenco dei preferiti direttamente.

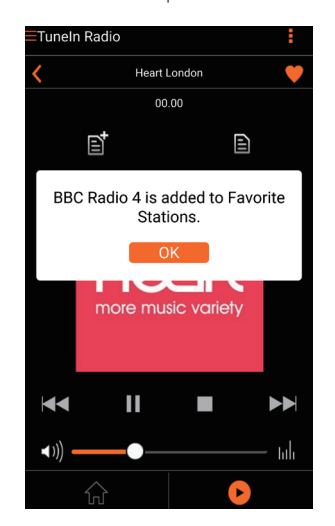

**3** Ripetere le procedure suddette per aggiungere altre stazioni preferite.

# Per sintonizzarsi manualmente su una stazione radio preferita

• Andare in **Favorite stations** (Stazioni preferite) sulla schermata dell'applicazione e toccare una delle stazioni preferite per avviare la riproduzione.

#### Per cancellare una stazione radio preferita

- Sintonizzarsi sulla stazione radio e toccare
   ♥.
  - → La stazione radio viene rimossa dall'elenco dei preferiti direttamente.

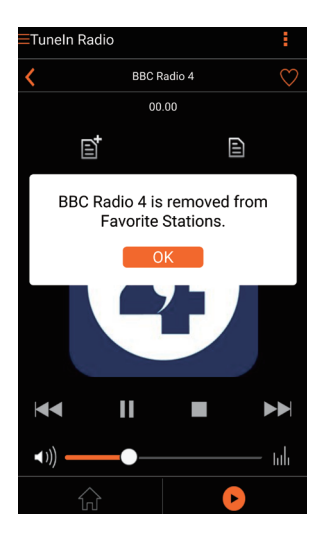

# Riproduzione da un dispositivo esterno

Tramite l'unità, è anche possibile ascoltare un lettore audio esterno.

- 1 Collegare un cavo MP3 Link (non incluso):
  - alla presa MP3-LINK nella parte posteriore del dispositivo;
  - alla presa delle cuffie su un lettore audio esterno.

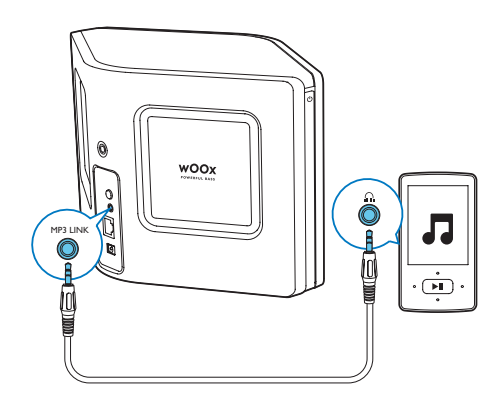

- 2 Avviare la riproduzione sul lettore audio esterno e regolare il volume.
  - ➡ È possibile ascoltare musica dall'altoparlante Hi-Fi wireless.
- **3** Usare i comandi sul lettore audio per controllare la riproduzione musicale.

# Per passare alla sorgente MP3 Link manualmente:

- 1 Eseguire Philips AirStudio+ Lite sul proprio smartphone o tablet iOS o Android.
- 2 Toccare Services (Servizi) -> MP3 link per selezionare la sorgente MP3 Link.

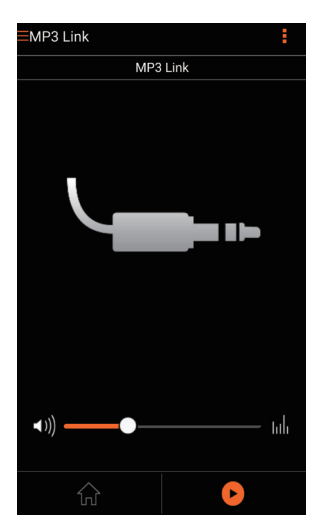

# 6 Aggiorna firmware

Per migliorare le prestazioni di AW3000, Philips potrebbe rendere disponibili nuovi firmware per aggiornare AW3000.

### Avvertenza

- Collegare sempre AW3000 all'alimentazione CA per eseguire l'aggiornamento del firmware. Non spegnere mai AW3000 durante l'aggiornamento del firmware.
- 1 Verificare che AW3000 sia acceso e collegato alla stessa rete Wi-Fi dello smartphone o del tablet.
- 2 Assicurarsi che la rete Wi-Fi sia collegata a Internet.
- 3 Eseguire Philips AirStudio+ Lite sul proprio smartphone o tablet iOS o Android.
- 4 Toccare Services (Servizi) -> Device settings (Impostazioni del dispositivo).

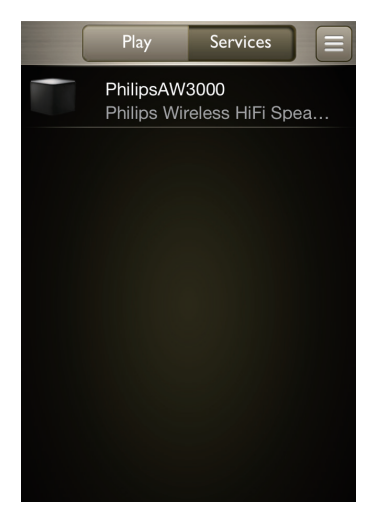

 5 Toccare Check online (Verifica online).
 → Se un nuovo firmware è disponibile, una richiesta di aggiornamento firmware compare automaticamente.

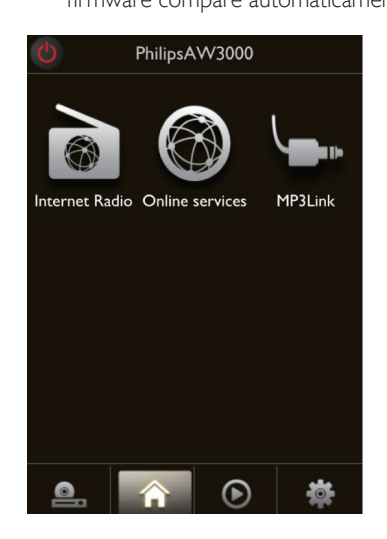

Toccare **OK** sul messaggio di richiesta per avviare l'aggiornamento del firmware.

6

➡ L'indicatore di stato/alimentazione su AW3000 lampeggia in giallo durante questo processo.

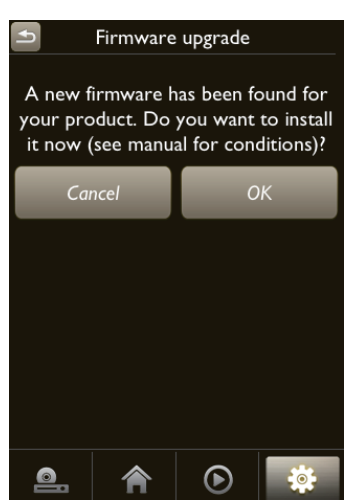

7 Attendere fino alla fine del processo di aggiornamento del firmware, quindi toccare **OK** sul messaggio di avviso per riavviare il dispositivo.

# 7 Informazioni sul prodotto

### 🚽 Nota

• Le informazioni relative al prodotto sono soggette a modifiche senza preavviso.

# Specifiche

# Amplificatore

| Potenza nominale in   | 2 X 18 W RMS @  |
|-----------------------|-----------------|
| uscita                | 10%THD          |
| Risposta in frequenza | 80 Hz - 18 kHz, |
|                       | ±3 dB           |
| Rapporto segnale/     | > 86 dB         |
| rumore                |                 |
| MP3 Link              | 800 mV RMS 20   |
|                       | kohm            |
|                       |                 |

### Altoparlanti

| Impedenza altoparlanti | 8 ohm               |
|------------------------|---------------------|
| Driver altoparlanti    | 2 x tweeter dome, 2 |
|                        | x woofer 3,5''      |
| Sensibilità            | 82 dB/m/W           |

### Wireless

| Standard wireless   | 802.11b/g                                                                        |
|---------------------|----------------------------------------------------------------------------------|
| Protezione wireless | Chiavi WEP a 10 o<br>26 cifre esadecimali<br>WPA (TKIP) o WPA2                   |
|                     | (TKIP/AES) con<br>codice di sicurezza da<br>8 a 40 caratteri ASCII<br>stampabili |

| Intervallo di frequenza | 2412 - 2462 MHz     |
|-------------------------|---------------------|
|                         | (CH1-CH11) (per     |
|                         | /79, /37, /55, /97) |
|                         | 2412 - 2472 MHz     |
|                         | (CH1-CH13) (per     |
|                         | /12, /10, /05)      |
| PBC (pressione di un    | Sì                  |
| solo pulsante)          |                     |

### Informazioni generali

| Alimentazione CA<br>PHILIPS<br>MODELLO A<br>COMMUTAZIONE<br>DI ALIMENTAZIONE:<br>EFS05001800250 CE | Ingresso: 100 ~ 240 V,<br>50/60 Hz 2A<br>Uscita: 18 V === 2,5 A; |
|----------------------------------------------------------------------------------------------------|------------------------------------------------------------------|
| Consumo                                                                                            | 40 W                                                             |
| energetico durante il                                                                              |                                                                  |
| funzionamento                                                                                      |                                                                  |
| Consumo energetico                                                                                 | < 0,5 W                                                          |
| in modalità standby                                                                                |                                                                  |
| Dimensioni (Ixpxa)                                                                                 |                                                                  |
| - Unità principale                                                                                 | 358 x 137 x 203 mm                                               |
| $(L \times P \times A)$                                                                            |                                                                  |
| Peso                                                                                               |                                                                  |
| - Con imballo                                                                                      | 3,05 kg                                                          |
| - Unità principale                                                                                 | 2,1 kg                                                           |

# 8 Risoluzione dei problemi

### Avvertenza

 Non rimuovere il rivestimento dell'apparecchio per nessun motivo.

Al fine di mantenere valida la garanzia, non provare a riparare da soli il sistema. Se si verificano problemi quando si utilizza l'apparecchio, consultare l'elenco riportato di seguito prima di richiedere l'assistenza. Se il problema persiste, consultare il sito Web di Philips (www.philips.com/welcome). Quando si contatta Philips, assicurarsi di avere l'apparecchio nelle vicinanze e di disporre del numero di modello e numero di serie.

#### Assenza di alimentazione

- Accertarsi che la spina dell'alimentazione CA del dispositivo sia collegata correttamente.
- Assicurarsi che venga erogata corrente dalla presa CA.
- Controllare se il dispositivo è in modalità Eco standby (vedere 'Collegamento all'alimentazione e accensione' a pagina 7).

#### Audio assente

- Controllare se l'audio del dispositivo è disabilitato. L'indicatore di stato/ alimentazione lampeggia in bianco quando nel dispositivo è disabilitato l'audio. Regolare il volume sull'applicazione Philips AirStudio+ Lite o direttamente su AVV3000.
- Se si è optato per la connessione cablata, controllare che il cavo Ethernet sia stato collegato in modo corretto e sicuro (vedere 'Opzione 4: configurazione della connessione cablata attraverso un cavo Ethernet' a pagina 16).

- Controllare la connessione della rete Wi-Fi. Configurare nuovamente la rete, se necessario (vedere 'Collegamento del dispositivo AW3000 alla rete Wi-Fi domestica' a pagina 9).
- Se la sorgente audio è un lettore esterno, regolare il volume direttamente sul lettore audio.

#### Nessuna risposta dal dispositivo

- Riavviare AW3000, quindi impostare nuovamente la rete Wi-Fi per AW3000 (vedere 'Opzione 1: configurazione della connessione wireless a un router non WPS attraverso un dispositivo iOS' a pagina 10).
- Scollegare e ricollegare la spina di alimentazione CA e accendere nuovamente il dispositivo.

#### Connessione alla rete Wi-Fi non riuscita

- Questo dispositivo non supporta il metodo WPS-PIN.
- Abilitare la trasmissione SSID sul router Wi-Fi.
- Allontanarsi da dispositivi che possono interferire con il segnale Wi-Fi (ad esempio forni a microonde).
- Assicurarsi che il nome SSID del router in uso sia composto da caratteri alfanumerici e non contenga spazi e caratteri speciali quali %/#/\*/#. La password di rete non deve contenere caratteri quali #/:/;/ '.
- Se si sceglie di rinominare il dispositivo AW3000 manualmente sull'applicazione Philips AirStudio+ Lite, non usare caratteri o simboli speciali.
- Alcuni nuovi tipi di router Wi-Fi, creano automaticamente un nome di rete (SSID) quando si usa la connessione WPS. Modificare sempre il nome predefinito della rete (SSID) con un nome semplice composto da caratteri alfanumerici e anche la modalità di sicurezza Wi-Fi per rendere sicura la propria rete.

# La connessione di rete cablata non è stata stabilita

- Se dopo aver provato la connessione wireless si passa a un collegamento cablato, è necessario ripristinare l'altoparlante Hi-Fi wireless. Seguire le procedure seguenti per ripristinare il dispositivo:
- 1 Disinserire il cavo di alimentazione.
- 2 Premere il tasto numerico 1 e inserire il cavo di alimentazione di nuovo.
  - L'indicatore di stato/alimentazione lampeggia in ambra per poi diventare fisso e dopo un po' inizia a lampeggiare di nuovo in ambra.
- **3** Rilasciare il tasto numerico 1.

#### Nota

 Non rilasciare il tasto numerico 1 finché l'indicatore di stato/alimentazione non lampeggia in ambra una seconda volta.

#### Interruzione saltuaria dello streaming musicale

Effettuare una o tutte le seguenti operazioni:

- Spostare AW3000 più vicino al router Wi-Fi.
- Rimuovere qualunque ostacolo presente tra AW3000 ed il router Wi-Fi.
- Evitare di utilizzare il canale Wi-Fi che si sovrappone alla vicina rete Wi-Fi.
- Verificare che la velocità della rete sia sufficiente (nel caso in cui più dispositivi siano collegati allo stesso router, le prestazioni wireless potrebbero diminuire). Spegnere gli altri dispositivi collegati al router di casa.
- Abilitare l'opzione Quality of Service (QoS), se disponibile sul router Wi-Fi.
- Spegnere gli altri router Wi-Fi.

# L'indicatore di stato/alimentazione rimane rosso. Come si può risolvere il problema?

- È necessario ripristinare il dispositivo con un cavo Ethernet.
- 1 Assicurarsi che il router sia collegato a Internet.
- 2 Collegare il dispositivo al router attraverso un cavo Ethernet (vedere 'Opzione 4: configurazione della connessione cablata attraverso un cavo Ethernet' a pagina 16).
- Aspettare il ripristino automatico del dispositivo, che potrebbe impiegare fino a 10 minuti.

# 9 Appendice 1: montaggio del dispositivo a parete

#### Attenzione

 Rischio di danni al prodotto! Consultare sempre personale qualificato per montare in sicurezza il prodotto a una parete.

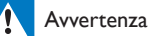

 Rischio di lesioni! Assicurarsi che nessuna conduttura di gas, acqua o elettricità venga danneggiata quando si forano le pareti.

AW3000 ha un foro per installazione di ¼ "- 20 UNC (profondità: 0,35") sul retro del dispositivo.

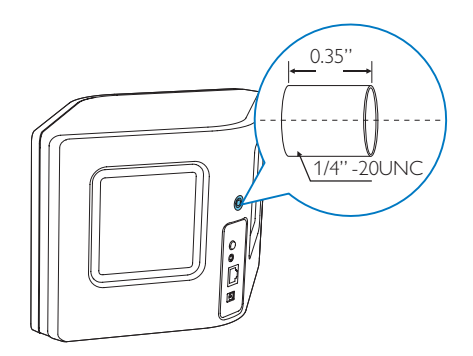

Attraverso questo foro, è possibile montare facilmente il dispositivo a parete con una staffa per montaggio idonea. La staffa per montaggio non è inclusa ed è necessario acquistarne una. Seguire le istruzioni incluse con la staffa per montaggio a parete acquistata.

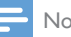

### Nota

- La staffa per montaggio a parete descritta di seguito è solo per riferimento.
- Accertarsi che la vite di montaggio della staffa per montaggio a parete acquistata corrisponda alla misura del foro nel retro di AW3000, ossia, ¼ di pollice (6,75 mm).
- Accertarsi che la staffa per montaggio a parete supporti almeno 11,3 kg.
- 1 Trovare un luogo adatto su una parete e usare una matita per contrassegnare la posizione scelta per la staffa acquistata.
- 2 Seguire le istruzioni fornite con la staffa acquistata per eseguire i fori come indicato.

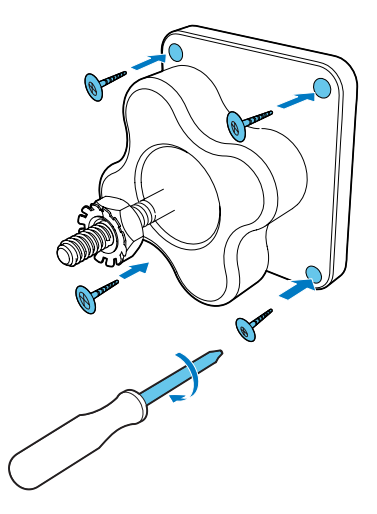

3 Inserire la vite di montaggio sulla staffa nel foro sul retro di AW3000, poi ruotare l'impugnatura girevole per stringere la vite.

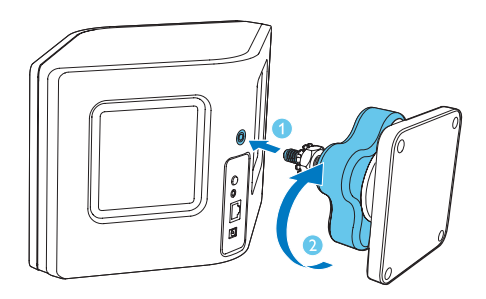

# 10 Appendice 2: significato dei colori dei LED

| Colore LED   | Significato                         |
|--------------|-------------------------------------|
| Ambra        | L'altoparlante si sta avviando o    |
| lampeggiante | è in corso l'aggiornamento del      |
|              | firmware.                           |
| Ambra fissa  | L'altoparlante non è collegato a    |
|              | nessuna rete.                       |
| Bianco e     | L'altoparlante è in modalità        |
| ambra in     | di configurazione wireless,         |
| maniera      | assistita dall'applicazione         |
| alternata    | AirStudio. Seguire le istruzioni di |
|              | configurazione sull'applicazione    |
| Verde e      | La configurazione wireless          |
| ambra in     | mediante metodo WPS è stata         |
| maniera      | attivata o è in corso.              |
| alternata    |                                     |
| Bianco fisso | L'altoparlante è connesso a una     |
|              | rete Wi-Fi ed è pronto per lo       |
|              | streaming wireless della musica.    |
| Bianco       | L'audio dell'altoparlante è         |
| lampeggiante | disabilitato.                       |
| Verde fisso  | L'altoparlante è in modalità        |
|              | standby normale (vedere             |
|              | 'Collegamento all'alimentazione     |
|              | e accensione' a pagina 7).          |
| Rossa fissa  | L'altoparlante non funziona         |
|              | correttamente. È necessario         |
|              | ripristinare l'altoparlante         |
|              | (vedere 'Risoluzione dei            |
|              | problemi' a pagina 28).             |

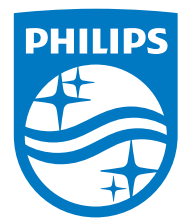

2016 © Gibson Innovations Limited. All rights reserved. This product has been manufactured by, and is sold under the responsibility of Gibson Innovations Ltd., and Gibson Innovations Ltd. is the warrantor in relation to this product. Philips and the Philips Shield Emblem are registered trademarks of Koninklijke Philips N.V. and are used under license.

AW3000\_10\_UM\_V3.0

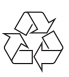